## MICROSOFT TEAMS MANUAL DE INGRESO A SALA VIRTUAL

En el escritorio buscar el acceso directo del navegador de preferencia.

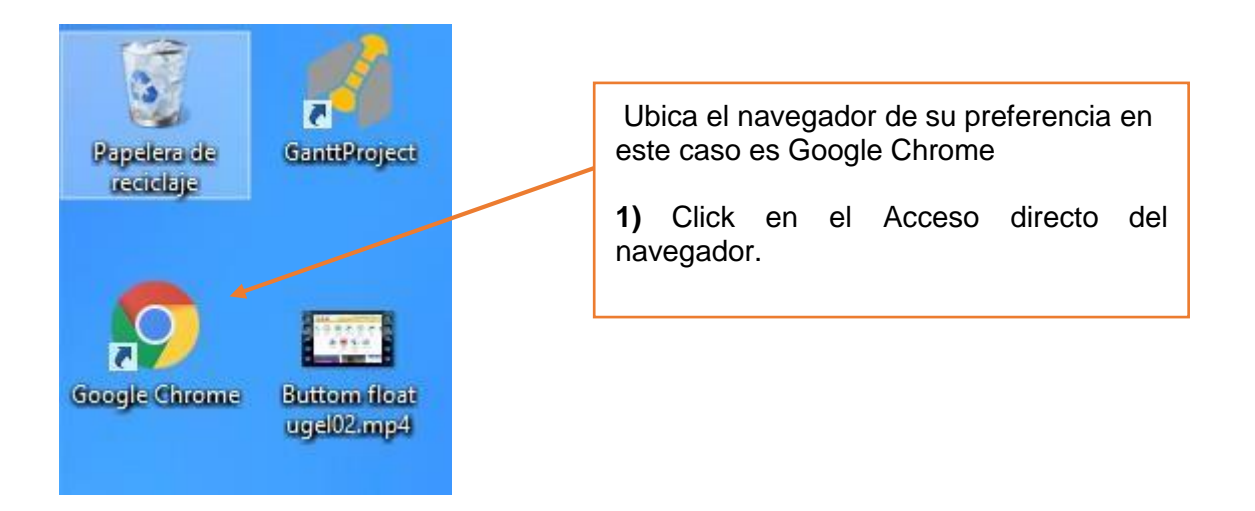

## Se abrirá la ventana del navegador

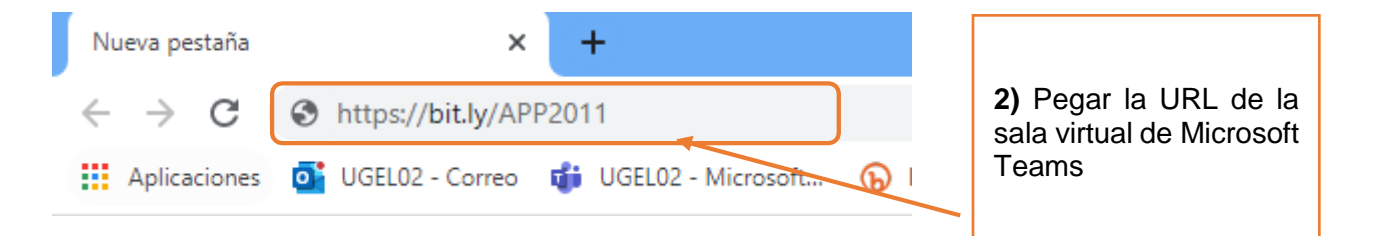

## Mostrando la siguiente pantalla

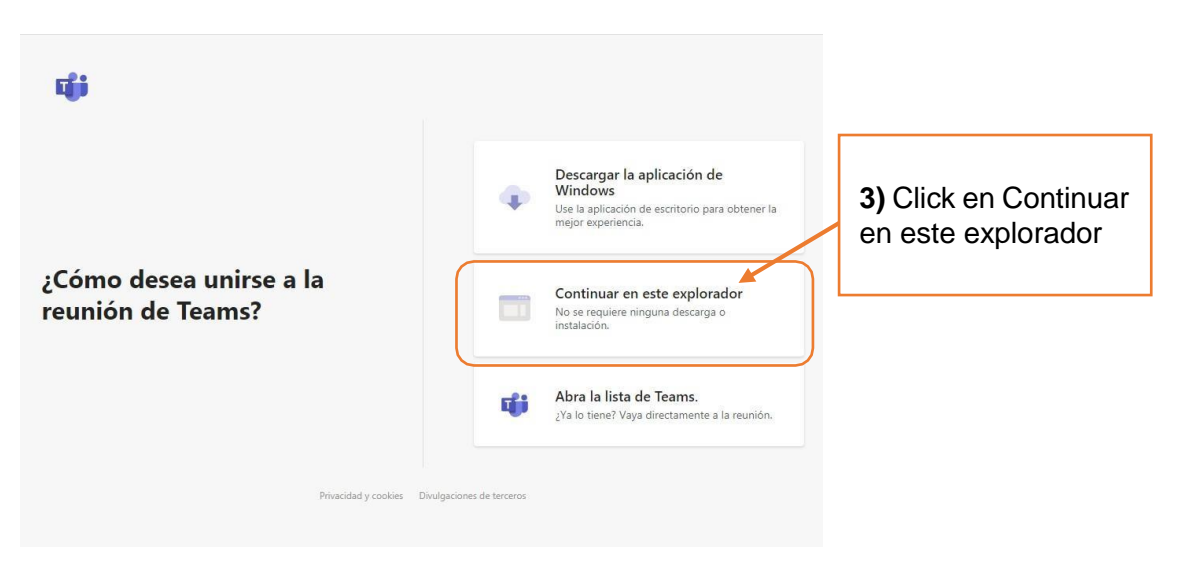

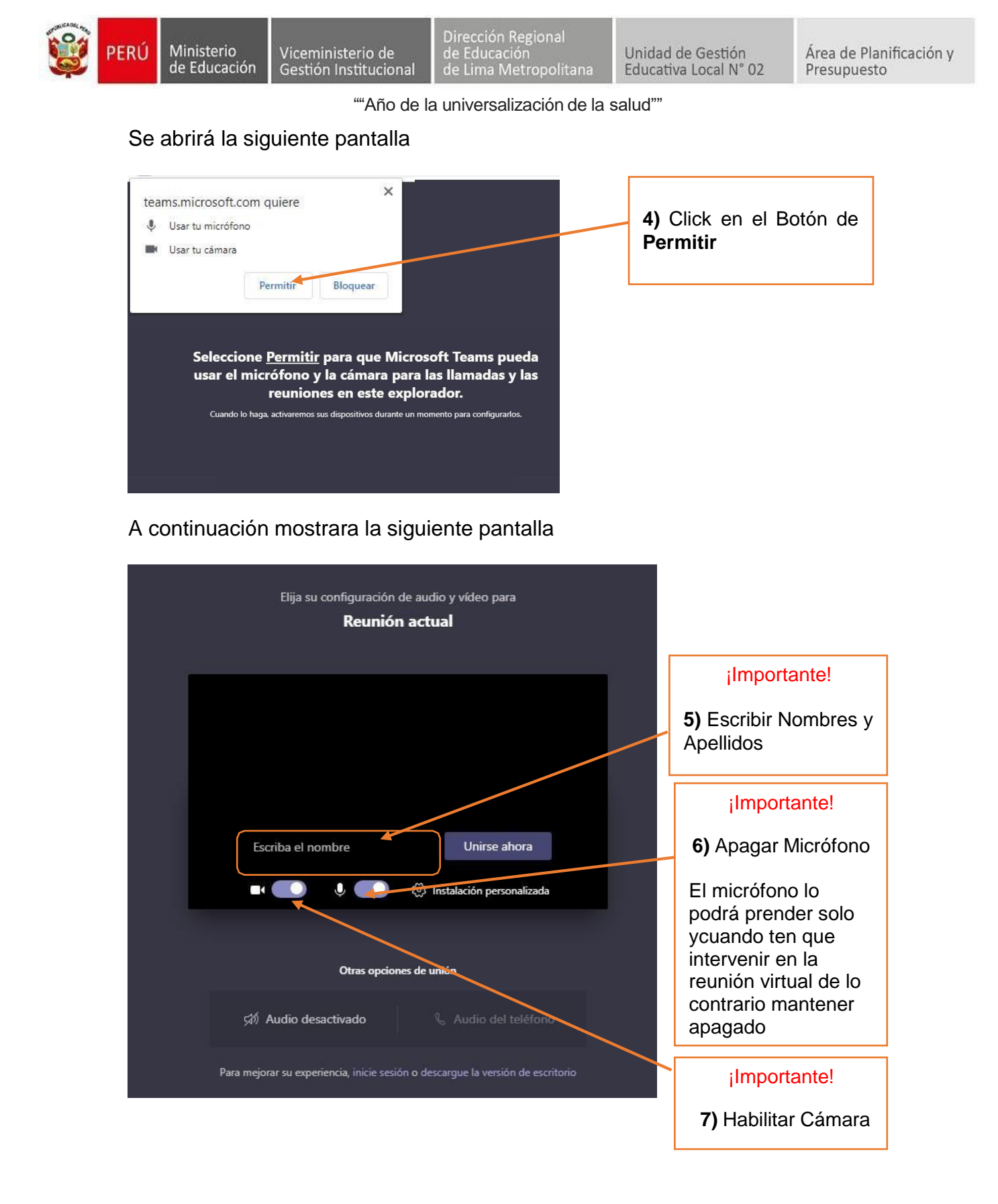

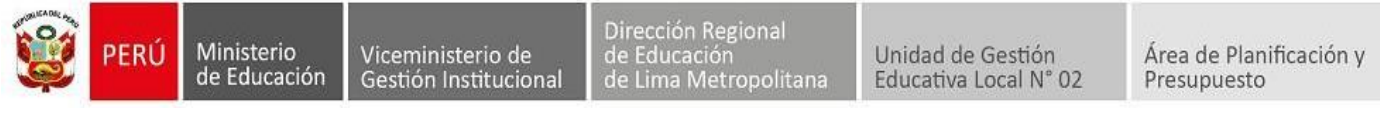

"Año de la universalización de la salud""

## Al realizar los pasos 4, 5, 6 la pantalla quera como la siguiente imagen

| Elija su configuración de audio y vídeo para<br><b>Reunión actual</b>                           |  |
|-------------------------------------------------------------------------------------------------|--|
| SCAR ABSALON BUSTAMA<br>Mirse ahora<br>Mirse ahora<br>Mirse ahora<br>Mirse ahora<br>Mirse ahora |  |
| Otras opciones de unión<br>対 Audio desactivado & Audio del teléfono                             |  |
| Para mejorar su experiencia, inicie sesión o descargue la versión de escritorio                 |  |

Mostrará la siguiente ventana, donde se espera para ser admitido en la sala

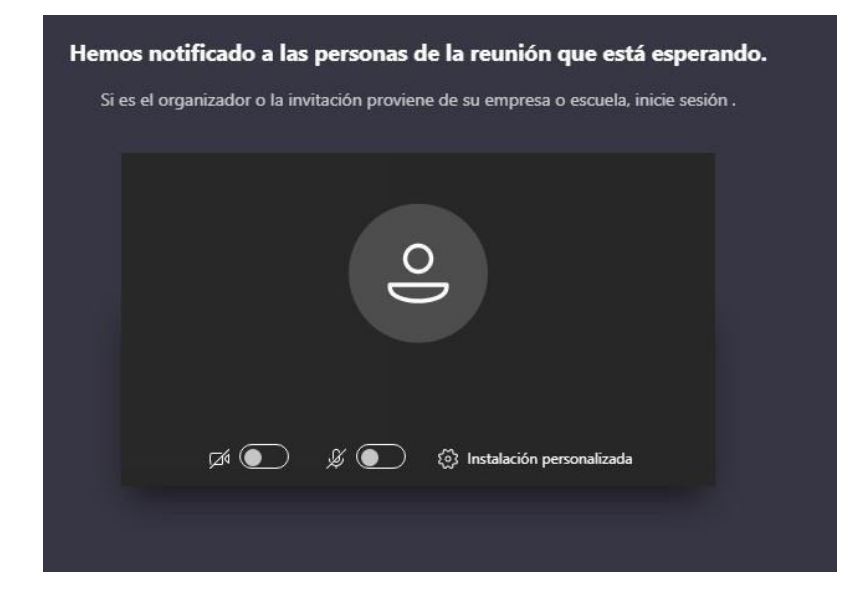